## Anleitung zum Anmelden des elektronischen Postfachs

Zur Nutzung des elektronischen Kontoauszuges melden Sie sich mit Ihrem VR-NetKey (oder Alias) und Passwort im Online-Banking an.

| Volksbank<br>Horb-Freu                     | .eG<br>denstadt           |          |                |
|--------------------------------------------|---------------------------|----------|----------------|
|                                            |                           |          |                |
| Anmeldung<br>VR-NetKey oder Alias:<br>PIN: | 1008800049 ×              | Anmelden |                |
|                                            |                           |          |                |
|                                            |                           |          |                |
|                                            |                           |          |                |
|                                            |                           |          | ▲ Seitenanfang |
|                                            |                           |          |                |
| Zur Demo-Anwendung Impressum               | Hilfe Sicherheitshinweise |          |                |

Nach dem Einloggen im Online-Banking klicken Sie auf den Punkt Postfach und anschließend auf Posteingang.

| Volksbank eG                                                       | Abmelden<br>Hermann Testkunde                                                     |
|--------------------------------------------------------------------|-----------------------------------------------------------------------------------|
| Horb-Freudenstadt                                                  | Letzte Anmeldung: Timeout: 12:44:06<br>28.01.2016, 10:10:10 VR-NetKey: 1008800049 |
| Banking Brokerage UnionDepot                                       |                                                                                   |
| Übersicht Umsatzanzeige Zahlungsaufträge Angebote Postfach Service |                                                                                   |
| > Banking > Übersicht > Personen und Konten > Postfach             | ×                                                                                 |
| Personen und Konten                                                | - 8                                                                               |
|                                                                    | + Ihr Ansprechpartner                                                             |

Hier klicken Sie bitte auf den Punkt "Anmelden".

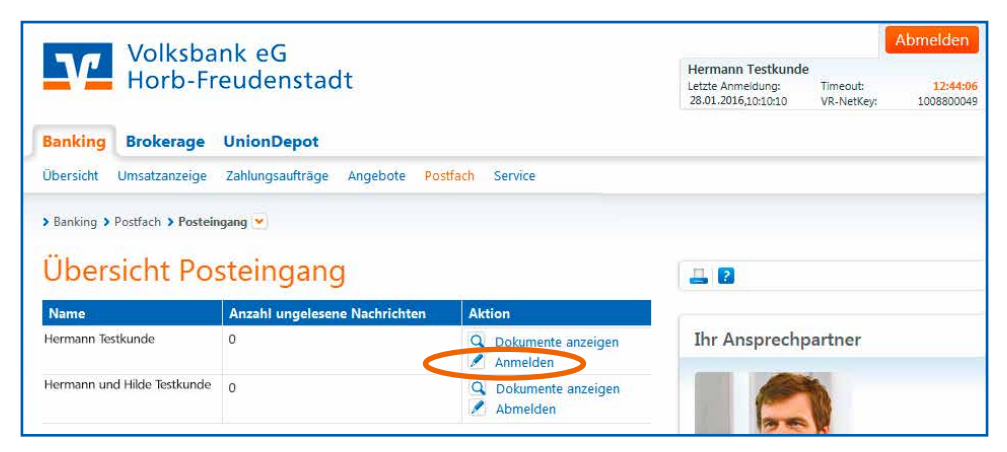

Im folgenden Fenster bekommen Sie alle Kontoarten und den Turnus, in dem die Auszüge erstellt werden angezeigt.

Hier ist es erforderlich per Häckchen die Vereinbarungen zu akzeptieren und downzuloaden.

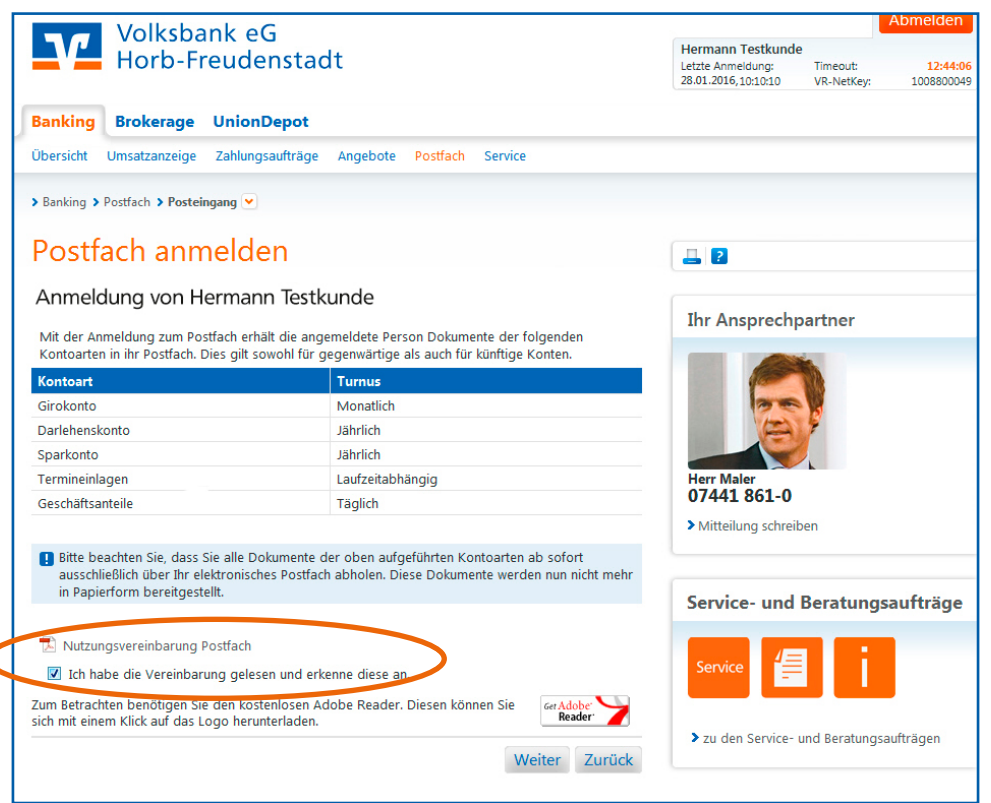

Mit einem Klick auf "Weiter" bekommen Sie die benötigte TAN zur Freigabe.

Je nach TAN-Verfahren erhalten Sie eine mobile TAN als SMS auf Ihr Handy, eine SecureGo TAN auf Ihr Smartphone geschickt oder es öffnet sich die optische Schnittstelle für das Sm@rt-TAN plus Verfahren.

| Volksbank eG<br>Horb-Freudenstadt                                                                                                    |                                                                    | Abmelden           Hermann Testkunde           Letzte Anmeldung:           Z8.01.2016, 10:10:10           VR-NetKey:           1008800049 |  |  |
|----------------------------------------------------------------------------------------------------|--------------------------------------------------------------------|----------------------------------------------------------------------------------------------------|--|--|
| Banking Brokerage UnionDepot                                                                                                    |                                                                    |                                                                                                    |  |  |
| Übersicht Umsatzanzeige Zahlungsaufträge                                                                                                    | Angebote Postfach Service                                          |                                                                                                    |  |  |
| > Banking > Postfach > Posteingang V                                                                                                    |                                                                    |                                                                                                    |  |  |
|                                                                                                    |                                                                    |                                                                                                    |  |  |
| Postfach anmelden                                                                                                    |                                                                    | L 2                                                                                                    |  |  |
| Anmeldung von Hermann Testk                                                                                                    | unde                                                               |                                                                                                    |  |  |
| Mit der Anmeldung zum Postfach erhält die ang                                                                                                    | emeldete Person Dokumente der folgenden                            | Ihr Ansprechpartner                                                                                                    |  |  |
| Kontoarten in ihr Postfach. Dies gilt sowohl für g                                                                                                    | egenwärtige als auch für künftige Konten.                          |                                                                                                    |  |  |
| Kontoart                                                                                                    | Turnus                                                             |                                                                                                    |  |  |
| Girokonto                                                                                                    | Monatlich                                                          | 368                                                                                                    |  |  |
| Darlehenskonto                                                                                                    | Jährlich                                                           |                                                                                                    |  |  |
| Sparkonto                                                                                                    | Jährlich                                                           |                                                                                                    |  |  |
| Termineinlagen                                                                                                    | Laufzeitabhängig                                                   | Herr Maler<br>07441 861-0                                                                                                    |  |  |
| Geschäftsanteile                                                                                                    | Täglich                                                            |                                                                                                    |  |  |
| ausschließlich über Ihr elektronisches Posttaci<br>in Papierform bereitgestellt.<br>Ich habe die Vereinbarung gelesen und erk<br>TAN-Eingabe durch optische Erkennung<br>Stecken Sie Ihre Chinkarte in den TAN. | n abholen. Diese Dokumente werden nun nicht mehr<br>enne diese an. | Service- und Beratungsaufträge                                                                                                    |  |  |
| 2 Halten Sie den TAN-Generator vor die     (Dreierke) der Grafik mit denen auf Ib                                                                                                    | animierte Grafik. Dabei müssen die Markierungen                    | > zu den Service- und Beratungsaufträgen                                                                                                  |  |  |
| (Dreiecke) der Grafik mit denen auf In                                                                                                    | em TAN-Generator übereinstimmen.                                   |                                                                                                    |  |  |
| <ul> <li>4 Bitte beachten: Überprüfen Sie die Anz<br/>Original-Transaktions-Daten - z.B. eine</li> </ul>                                                                                                    | reige des TAN-Generators immer anhand der<br>er Rechnung.          |                                                                                                    |  |  |
| Einstellung: 🍳 Größe 🍳 🛛 💊 Gesch                                                                                                    | vindigkeit 🔁 🔲 Speichern                                           |                                                                                                    |  |  |
|                                                                                                    |                                                                    |                                                                                                    |  |  |
| + TAN-Eingabe durch manuelle Erfassung                                                                                                    |                                                                    |                                                                                                    |  |  |
| Bitte geben Sie die auf Ihrem TAN-G                                                                                                    | enerator angezeigte TAN ei : 536345 OK                             |                                                                                                    |  |  |

## Zum Abschluss bekommen Sie nochmals eine Übersicht angezeigt:

| Volksban<br>Horb-Free                                                                                                    | k eG<br>udenstadt                                                                    | Hermann Testkund<br>Letzte Anmeldung:<br>28.01.2016, 10:10:10 | e<br>Timeout:<br>VR-NetKey: | Abmelden<br>12:44:06<br>1008800049 |
|----------------------------------------------------------------------------------------------------|--------------------------------------------------------------------------------------|---------------------------------------------------------------|-----------------------------|------------------------------------|
| Banking Brokerage U                                                                                                    | nionDepot                                                                            |                                                               |                             |                                    |
| Übersicht Umsatzanzeige Za                                                                                                    | ahlungsaufträge Angebote Postfach Service                                            |                                                               |                             |                                    |
| > Banking > Postfach > Posteingar                                                                                                    | ∍⊙<br>zu: Postfach anmelden                                                          |                                                               |                             |                                    |
| Anmeldung von Herr                                                                                                    | nann Testkunde<br>s elektronische Postfach angemeldet. Nun können Sie alle Dokumente | Ihr Ansprech                                                  | partner                     |                                    |
| der im Folgenden aufgeführten Kontoarten über Ihr Postfach abholen. Dies gilt sowohl für die<br>entsprechenden gegenwärtigen Konten als auch für die künftigen Konten. Eine erneute Anmeldung<br>zum Postfach bei einer weiteren Kontoeröffnung ist also nicht erforderlich. |                                                                                      |                                                               |                             |                                    |
| Kontoart/Turnus:                                                                                                    | Girokonto / Monatlich                                                                | 100                                                           | 12                          |                                    |
| Kontoart/Turnus:                                                                                                    | Darlehenskonto / Jährlich                                                            |                                                               |                             |                                    |
| Kontoart/Turnus:                                                                                                    | Sparkonto / Jährlich                                                                 |                                                               |                             |                                    |
| Kontoart/Turnus:                                                                                                    | Termineinlagen / Laufzeitabhängig                                                    | 07441 861-0                                                   |                             |                                    |
| Kontoart/Turnus:<br>Vereinbarung:                                                                                                    | Geschäftsanteile / Täglich<br>gelesen                                                | > Mitteilung schrei                                           | ben                         |                                    |
|                                                                                                    |                                                                                      |                                                               |                             |                                    |
| Verwendete TAN: 536345                                                                                                    |                                                                                      | Service- und                                                  | Beratung                    | saufträge                          |
| 🚺 Ihren Auftrag haben wir entge                                                                                                    | egengenommen.                                                                        |                                                               | _                           |                                    |
|                                                                                                    | Zur Übersicht                                                                        | Service                                                       | I                           |                                    |

Bei Fragen wenden Sie sich bitte an Ihren Berater oder an den Ansprechpartner für Online-Banking.

Eine Abmeldung vom elektronische Kontoauszug ist jederzeit unter "Postfach" mit dem Punkt "abmelden" möglich.

| Volksbank eG<br>Horb-Freudenstadt<br>Banking |                                    |                      | Hermann Testkunde<br>Letzte Anneidung: Timeout:<br>12.07.2006, 10:10:10 VR-NetKey |         | Abmelden<br>13:25:12<br>1008800049 |
|----------------------------------------------|------------------------------------|----------------------|-----------------------------------------------------------------------------------|---------|------------------------------------|
| Übersicht Umsatzanzeige                      | Zahlungsaufträge Angebote Postfach | Service              |                                                                                   |         |                                    |
| > Banking > Postfach > Posteing              | ang 💌                              |                      |                                                                                   |         |                                    |
| Übersicht Pos                                | teingang                           |                      | 42                                                                                |         |                                    |
| Name                                         | Anzahl ungelesene Nachrichten      | Aktion               |                                                                                   |         |                                    |
| Hermann Testkunde                            | 2                                  | Q Dokumente anzeigen | Ihr Ansprech                                                                      | partner |                                    |
|                                              |                                    | Abmelden             |                                                                                   | *       |                                    |